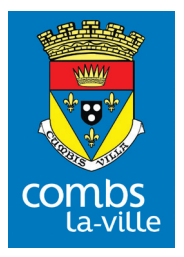

# Comme prendre rendez-vous en ligne pour se faire vacciner

# Etape 1

Je me rends sur le site de la ville www.keldoc.com

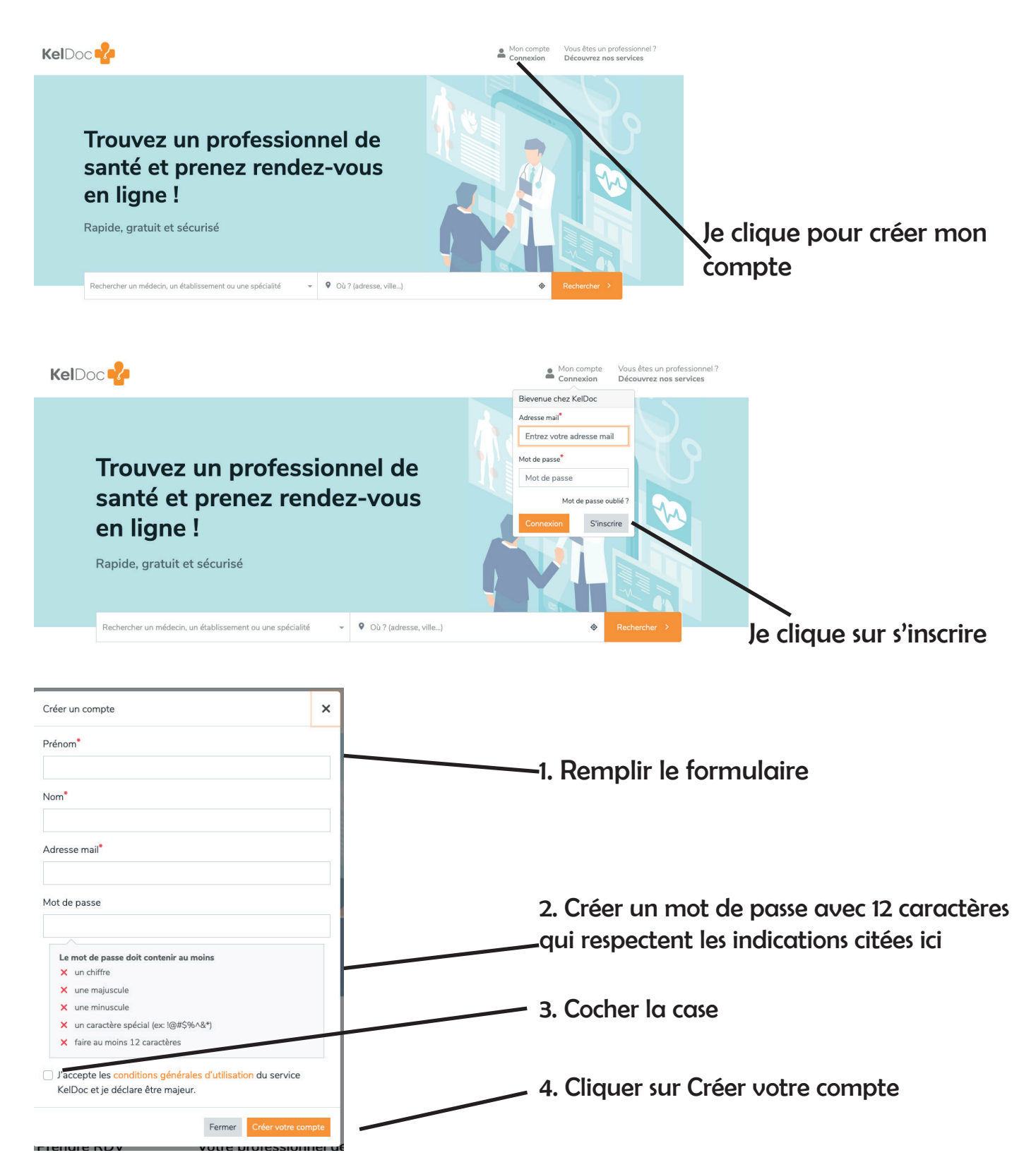

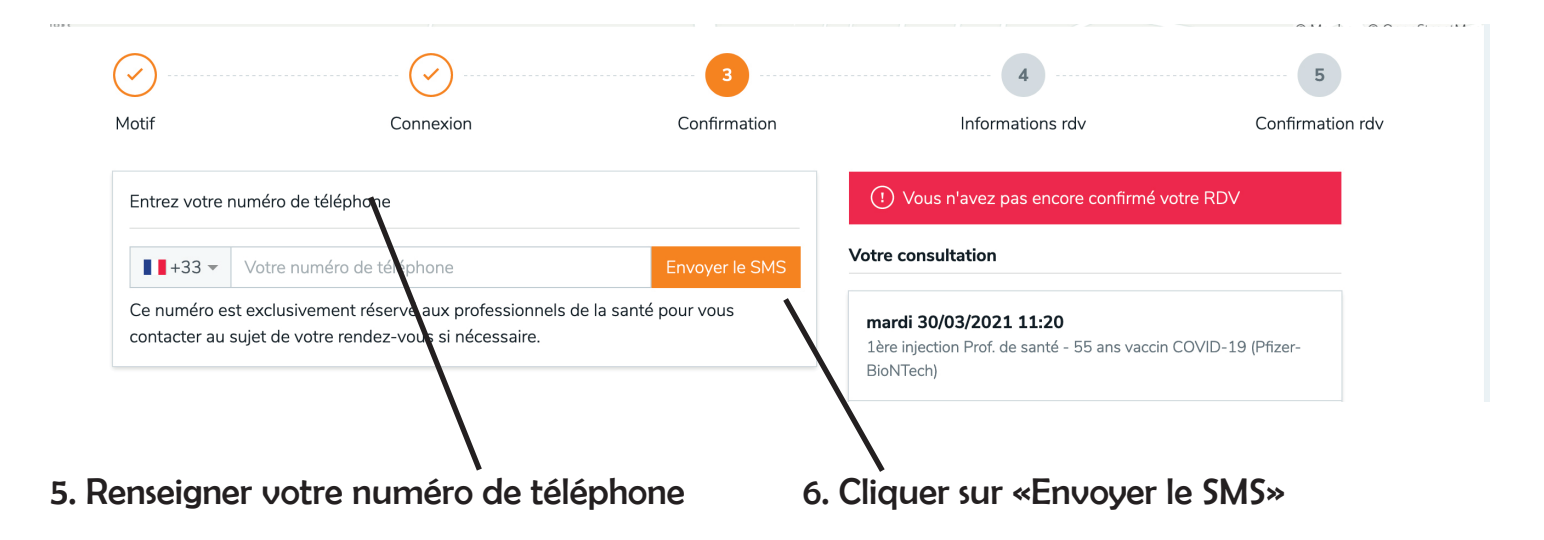

### 7. Vous recevez un code de validation par SMS

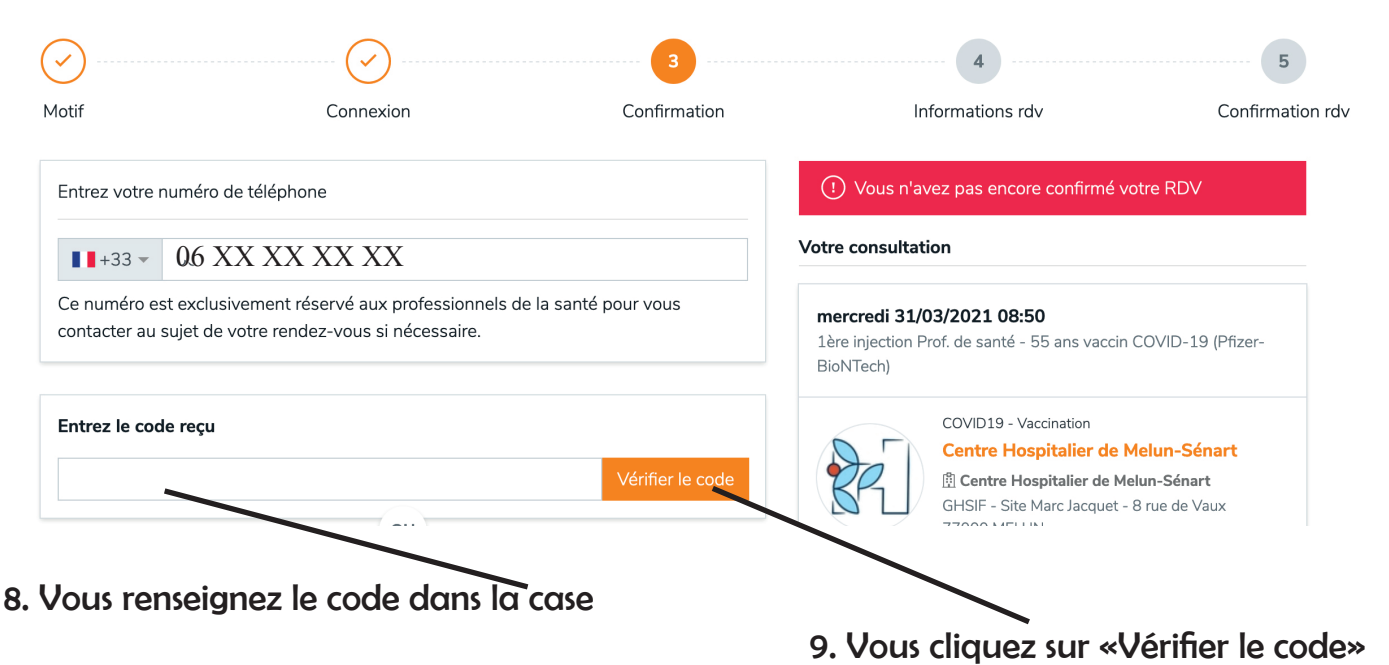

À la fin de cette étape votre compte est créé

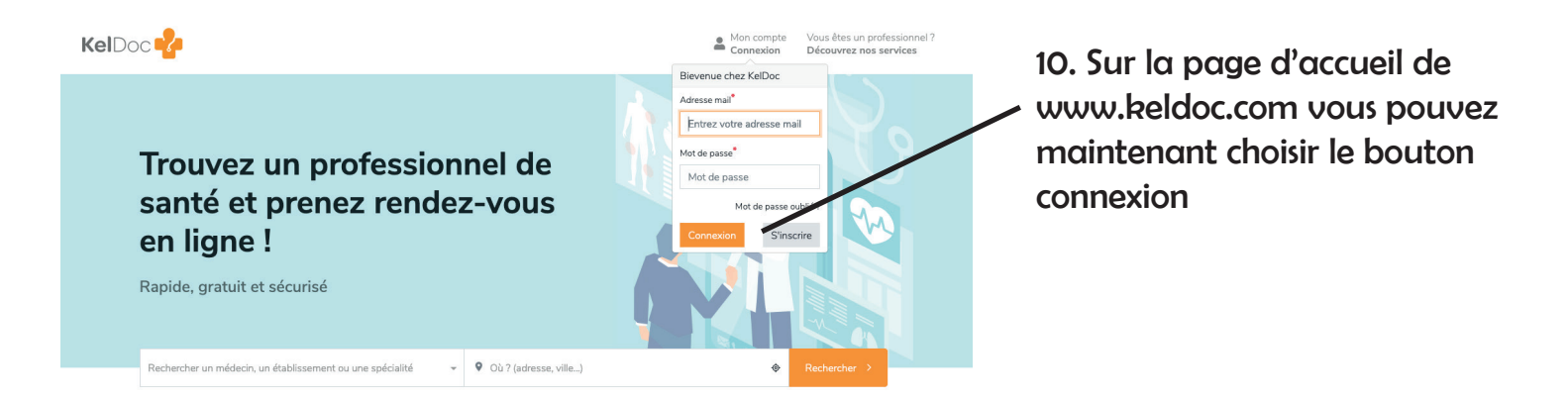

### Etape 2

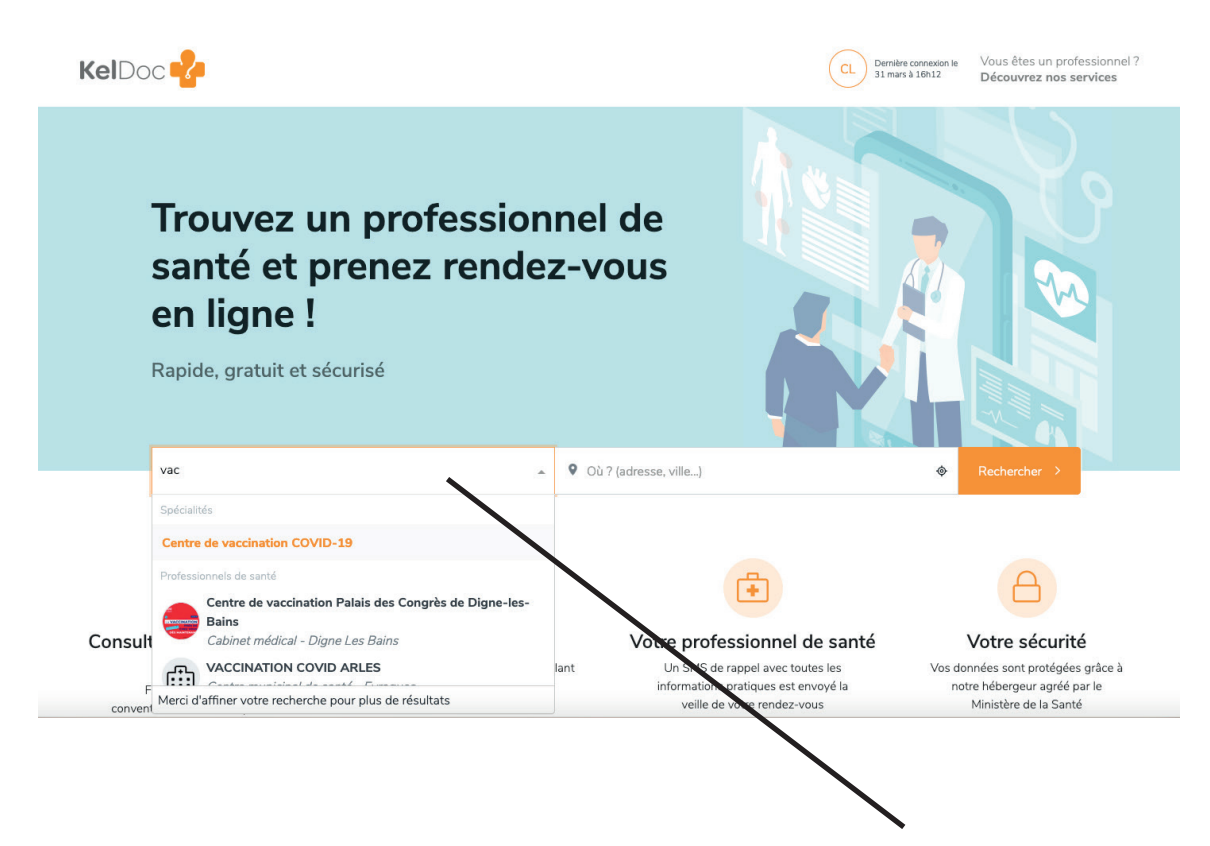

1. Dans le champ «Rechercher un médecin, un établissemnt ou une spécialité : écrire le début de vaccination (vac) et choisir Centre de vaccination Covid 19 dans le menu déroulant

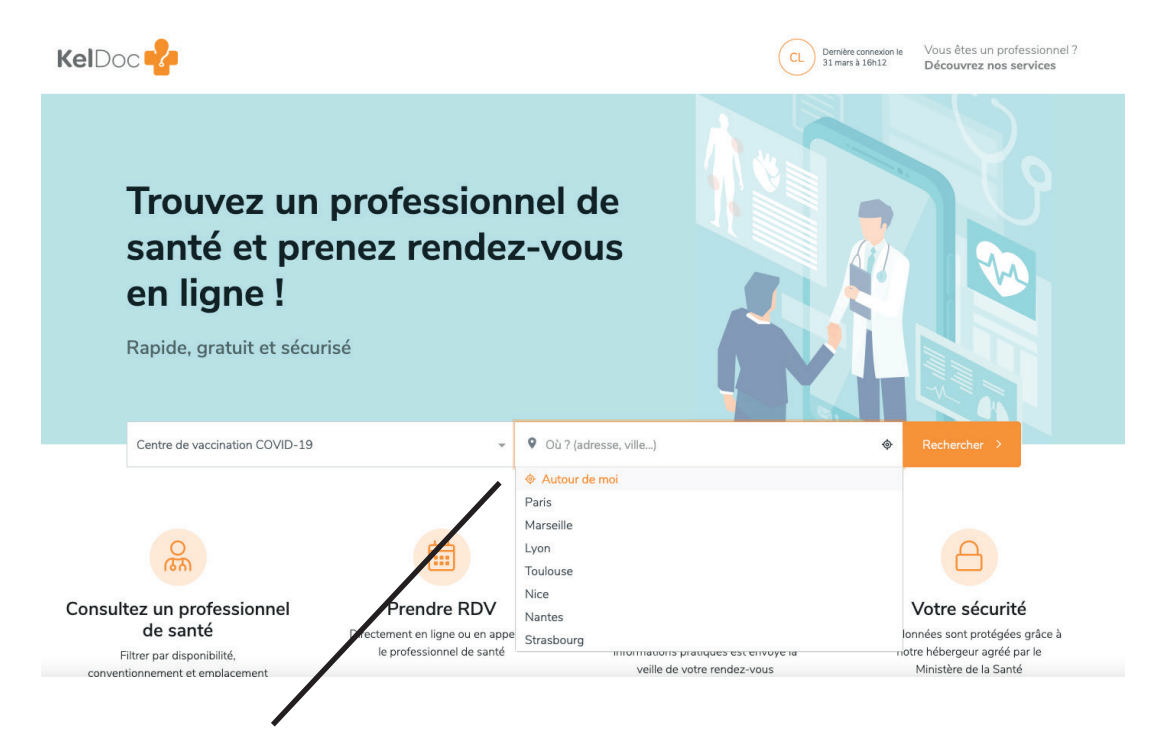

2. Dans le champ «Ou ?» choisir «Autour de moi» ou taper la ville qui vous intéresse

## Etape 3

### Je prends rendez-vous

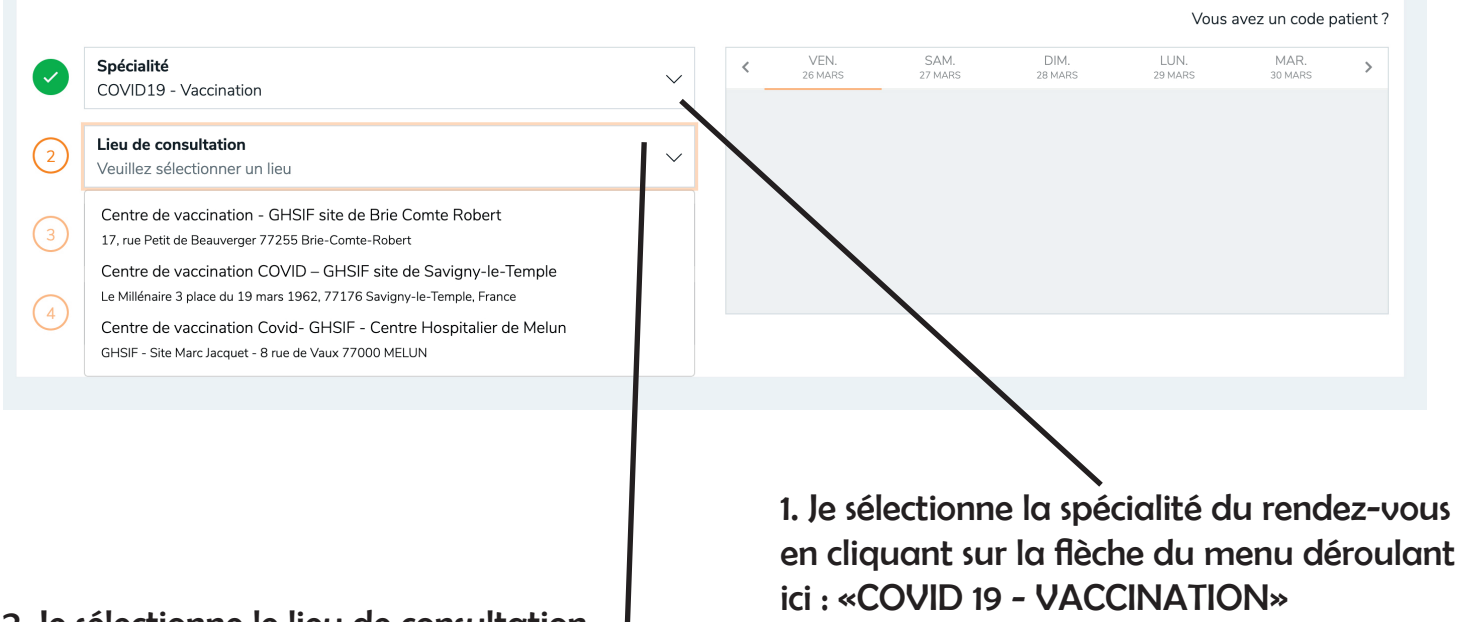

### 2. Je sélectionne le lieu de consultation en cliquant sur la flèche du menu déroulant

| Lieu de consultation       +2 autres         Centre de vaccination Covid- GHSIF - Centre Hospitalier de Mellieux         Motif de consultation         Veuillez sélectionner un motif         1ère injection Prof. de santé - 55 ans vaccin COVID-19 (Pfizer-BioNTech)         1ère injection + 70 ans vaccin COVID-19 (Pfizer-BioNTech) | VEN.<br>26 MARS                                       | SAM. DIM.<br>27 MARS 28 MARS | LUN. MAR.<br>29 MARS 30 MARS |
|----------------------------------------------------------------------------------------------------|-------------------------------------------------------|------------------------------|------------------------------|
| Motif de consultation         Veuillez sélectionner un motif         1ère injection Prof. de santé - 55 ans vaccin COVID-19 (Pfizer-BioNTech)         1ère injection + 70 ans vaccin COVID-19 (Pfizer-BioNTech)                                                                                                    | +2 autres<br>- GHSIF - Centre Hospitalier de Mellieux |                              |                              |
| 1ère injection Prof. de santé - 55 ans vaccin COVID-19 (Pfizer-BioNTech)           1ère injection + 70 ans vaccin COVID-19 (Pfizer-BioNTech)                                                                                                    | if                                                    |                              |                              |
| 1ère injection + 70 ans vaccin COVID-19 (Pfizer-BioNTech)                                                                                                    | - 55 ans vaccin COVID-19 (Pfizer-BioNTech             |                              |                              |
|                                                                                                    | :in COVID-19 (Pfizer-BioNTech)                        |                              |                              |
| 1ère injection Patient vulnérable avec ordonnance vaccin COVID 19 (Pfizer-                                                                                                    | rable avec ordonnance vaccin COVID-19 (Pfizer-        |                              |                              |
| BioNTech)                                                                                                    |                                                       |                              |                              |

3. Je sélectionne le motif de consultation en cliquant sur la flèche du menu déroulant

|                                                                                                    |                     |                 |                           |                                              | Vous            | avez un code pa | atient ? |                   |
|----------------------------------------------------------------------------------------------------|---------------------|-----------------|---------------------------|----------------------------------------------|-----------------|-----------------|----------|-------------------|
| Spécialité<br>COVID19 - Vaccination                                                                   | ~                   | VEN.<br>26 MARS | SAM.<br>27 MARS           | DIM.<br>28 MARS                              | LUN.<br>29 MARS | MAR.<br>30 MARS | >        | 4. Je sélectionne |
| Lieu de consultation +2 autres<br>Centre de vaccination Covid- GHSIF - Centre Hospitalier de Mellieux | ~                   |                 |                           |                                              |                 |                 |          |                   |
| Motif de consultation<br>1ère injection Prof. de santé - 55 ans vaccin COVID-19 (Pfizer-BioNTech)     | ~                   |                 |                           |                                              |                 |                 | _        |                   |
| Praticien<br>Veuillez sélectionner un praticien                                                       | ~                   |                 |                           |                                              |                 |                 |          |                   |
| Première disponibilité                                                                                |                     |                 |                           |                                              |                 |                 |          |                   |
| COVID VAC J1 K                                                                                        |                     |                 |                           |                                              |                 |                 |          |                   |
| COVID VAC J1 B                                                                                        |                     |                 |                           |                                              |                 |                 |          |                   |
| COVID VAC J1 J                                                                                        |                     |                 |                           |                                              |                 |                 |          |                   |
| COVID VAC J1 D                                                                                        |                     |                 |                           |                                              |                 |                 |          |                   |
| COVID VAC J1 G                                                                                        |                     |                 |                           |                                              |                 |                 |          |                   |
| COVID VAC J1 F                                                                                        |                     |                 |                           |                                              |                 |                 |          |                   |
| COVID VAC J1 A                                                                                        |                     |                 |                           |                                              |                 |                 |          |                   |
| COVID VAC J1 C                                                                                        |                     |                 |                           |                                              |                 |                 |          |                   |
| Autres centres de vaccination                                                                         | Contactez nous      |                 | Liens ut                  | iles                                         |                 |                 |          |                   |
| Revenir sur le site sante.fr                                                                          | Centre d'aide et FA | Q               | Conditions<br>Politique d | s générales d'utilisat<br>le confidentialité | n               |                 |          |                   |

Vous avez un code patient ?

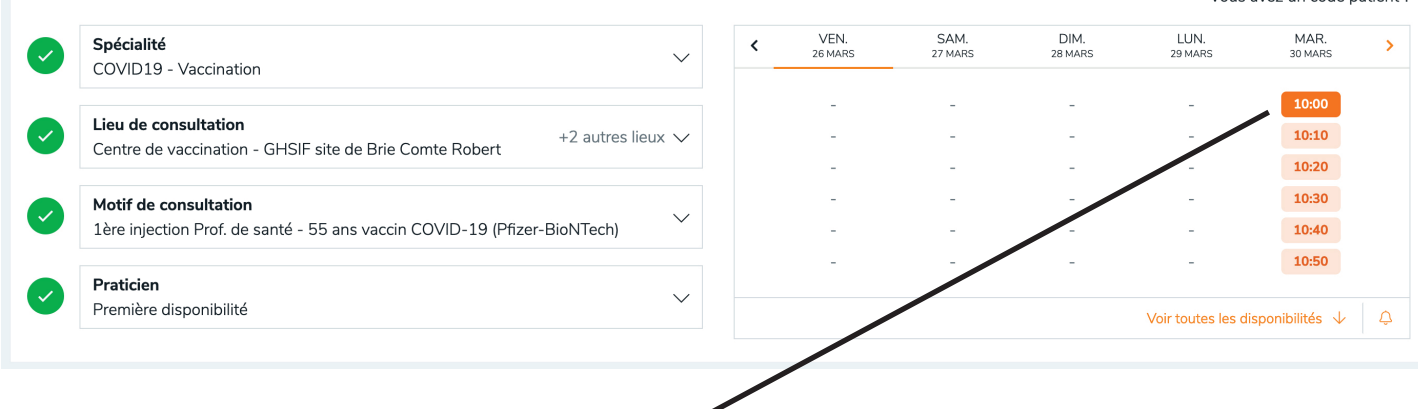

5. Je choisis mon créneau de rendez-vous. Si aucun n'est disponible il faudra recommencer jusqu'à ce que des créneaux se libèrent.

6. Remplir le formulaire avec les informations manquantes

| Sélectionner le patient                                        | ① Vous n'avez pas encore confirmé votre RDV                                                                                                    |
|----------------------------------------------------------------|----------------------------------------------------------------------------------------------------|
| Vous: Madame X -                                               | Votre consultation                                                                                                    |
| Informations patient Genre* Femme Homme Nom* Madame X          | mercredi 31/03/2021 08:50         låre injection Prof. de santé - 55 ans vaccin COVID-19 (Pfizer-<br>BioNTech)         Vertification         COVID19 - Vaccination         Centre Hospitalier de Melun-Sénart<br>Bistri- Sitte Marc Jacquet - 8 rue de Vaux<br>77000 MELUN |
| Prénom*                                                        |                                                                                                    |
| Huguette                                                       |                                                                                                    |
| Nom de naissance                                               |                                                                                                    |
|                                                                |                                                                                                    |
| Date de naissance <sup>*</sup>                                 |                                                                                                    |
| 17/08/1946                                                     | 74 ans                                                                                                    |
| Les notifications seront envoyées au :<br>• Email :<br>• SMS : |                                                                                                    |
| Le patient a-t-il déjà consulté le praticien ?<br>Oui Non      |                                                                                                    |
| Précisions pour le praticien, nom du médecin adresseur (opt    | ionnel)                                                                                                    |
| Prendre RDV -                                                  | 7. Cliquer sur «Prendre RDV» en bas<br>du formulaire                                                                                                    |

**Attention :** si cette fenêtre apparaît c'est que votre prise de rendez-vous a échoué car entre temps le créneau que vous aviez choisi n'est plus disponible. Il faudra retourner à l'étape 2 et recommencer avec un autre créneau disponible. Comme votre compte est déjà créé ça ira plus vite.

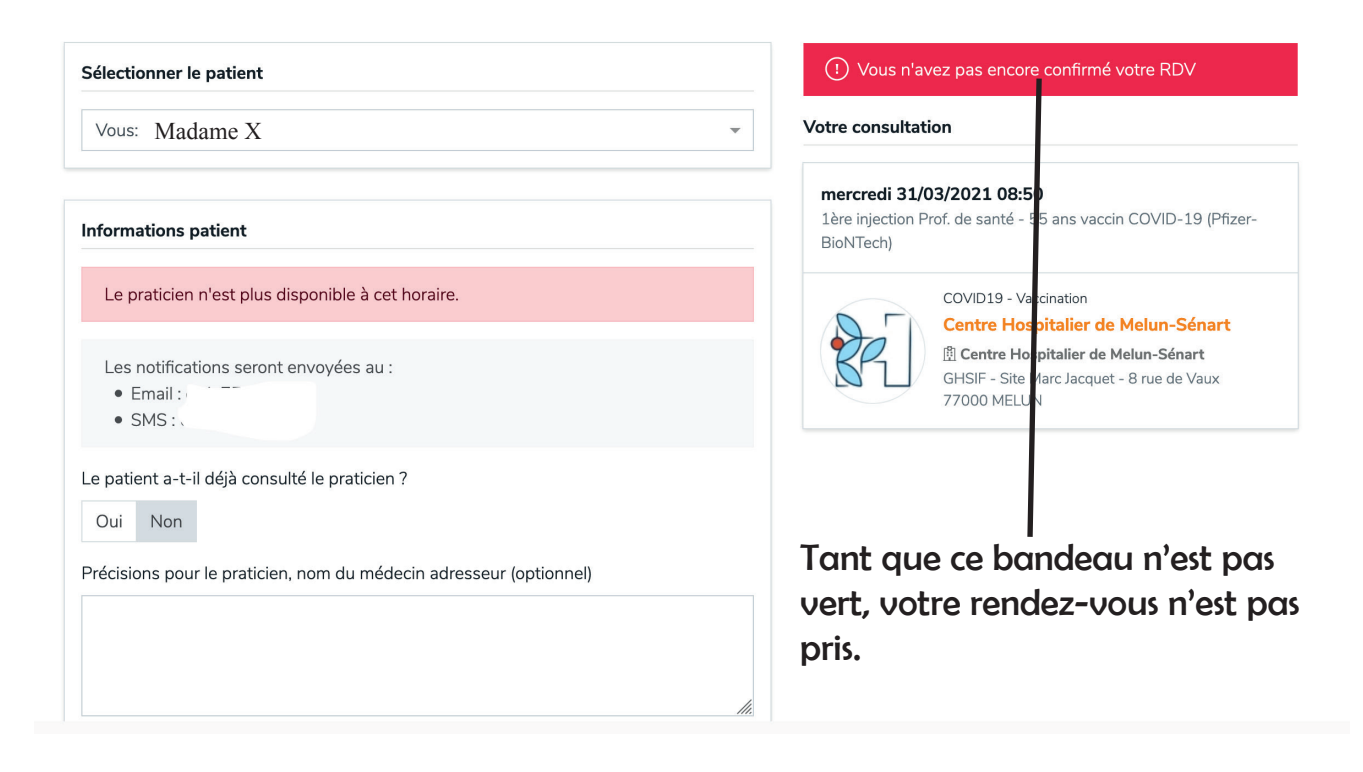

Si cette fenêtre apparaît c'est que rendez-vous est pris !

| Votre RDV                                  | est confirmé                                                                                                    | Informations                                                                                                    |
|--------------------------------------------|----------------------------------------------------------------------------------------------------|----------------------------------------------------------------------------------------------------|
| otre consulta                              | ation                                                                                                    | <ul> <li>Nous vous enverrons un SMS la veille du rendez-vous</li> <li>Si vous puez des questiers vous pouvez ieindre le cabinet au</li> </ul>                       |
| samedi 10/0<br>1ère injection<br>BioNTech) | 04/2021 15:30<br>+ 70 ans vaccin COVID-19 (Pfizer-                                                                                                    | <ul> <li>Si vois avez des questions vois pouvez joindre le cabinet au<br/>01 64 10 18 07</li> <li>Gérez tous vos rendez-vous depuis votre espace patient</li> </ul> |
|                                            | COVID19 - Vaccination<br><u>+ 1 autre spécialité</u><br>Centre Hospitalier de<br>Melun-Sénart<br>@ Centre Hospitalier de Melun-<br>Sénart<br>Le Millénaire 3 place du 19 mars<br>1962<br>77176 Savigny-le-Temple<br>France | Reprendre RDV<br>Accéder à mon espace patient                                                                                                    |